## **Corona Soforthilfe**

Kurzanleitung zu Ihrer Rückmeldung

1 Webseite Rufen Sie die Webseite <u>www.soforthilfecorona.bayern</u> auf.

**2 Berechnung** Führen Sie die Berechnung des tatsächlich entstandenen Liquiditätsengpasses durch. Eine Überkompensation liegt vor, wenn und soweit die erhaltene Soforthilfe den errechneten Liquiditätsengpass übersteigt.

| Finfach einreichen | erwerbsmäßiger Sach- und Finanzaufwand | Ē          |
|--------------------|----------------------------------------|------------|
| und abhaken.       | erzielte Einnahmen                     | - <u>€</u> |
|                    | = Liquiditätsengpass                   | <u>€</u>   |
|                    | erhaltene Soforthilfe*                 | Ē          |
|                    | Überkompensation**                     | <u>E</u>   |

**3 Berechnungsergebnis** Merken Sie sich das Ergebnis der Berechnung. Bei einem Wert größer 0 € liegt eine Überkompensation vor. Klicken Sie auf "Berechnungshilfe als PDF exportieren" und nehmen Sie die Berechnung zu Ihren Unterlagen.

**4 Rückmeldung** Nehmen Sie nun Ihre Rückmeldung vor. **Die Rückmeldung erfolgt ausschließlich über die Online-Datenmaske!** Rufen Sie die Online-Datenmaske über den personalisierten Link oder QR-Code Ihres Anschreibens auf. Den Link / QR-Code finden Sie in anliegendem Schreiben.

## 5 Online-Datenmaske Wählen Sie eine Option aus!

Wählen Sie in der Online-Datenmaske die für Sie zutreffende Option aus und klicken Sie diese an. Beantworten Sie ggf. die eingeblendeten Fragen. Informationen zu den einzelnen Optionen und zu häufig gestellten Fragen finden Sie unter <u>www.soforthilfecorona.bayern</u>.

**6 Abschluss** Schließen Sie Ihre Rückmeldung ab, indem Sie das blau hinterlegte Feld "Finale Bestätigung" anklicken. Bitte beachten Sie, dass Sie danach keine Änderungen mehr in Ihren Angaben vornehmen können!

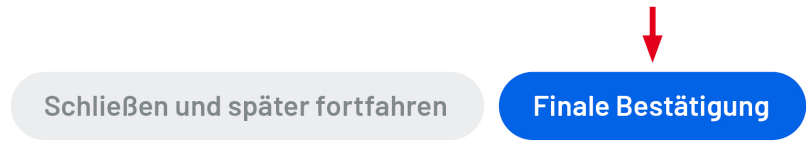

Sollten Sie weitere Fragen haben, steht Ihnen unsere Info-Hotline unter Tel. 089 57907066 bzw. info@soforthilfecorona.bayern.de gerne zur Verfügung.